## Θέματα Προγραμματισμού στο Διαδίκτυο - 11/3/2021

### Δημιουργία λογαριασμού σε web host

Για τις ανάγκες του εργαστηρίου μπορούμε να δημιουργησουμε ένα λογαριασμό σε κάποιο δωρεάν web hosting provider, όπως είναι ο <u>https://</u> <u>www.000webhost.com/</u> (υπάρχουν και άλλες επιλογές, δείτε το <u>PDF στο</u> <u>eclass</u>). Εδώ θα περιγράψουμε τη διαδικασία για το **000webhost.com** 

Από την κεντρική σελίδα κάνουμε "Sign Up" (Εγγραφή) δίνοντας Email και Password:

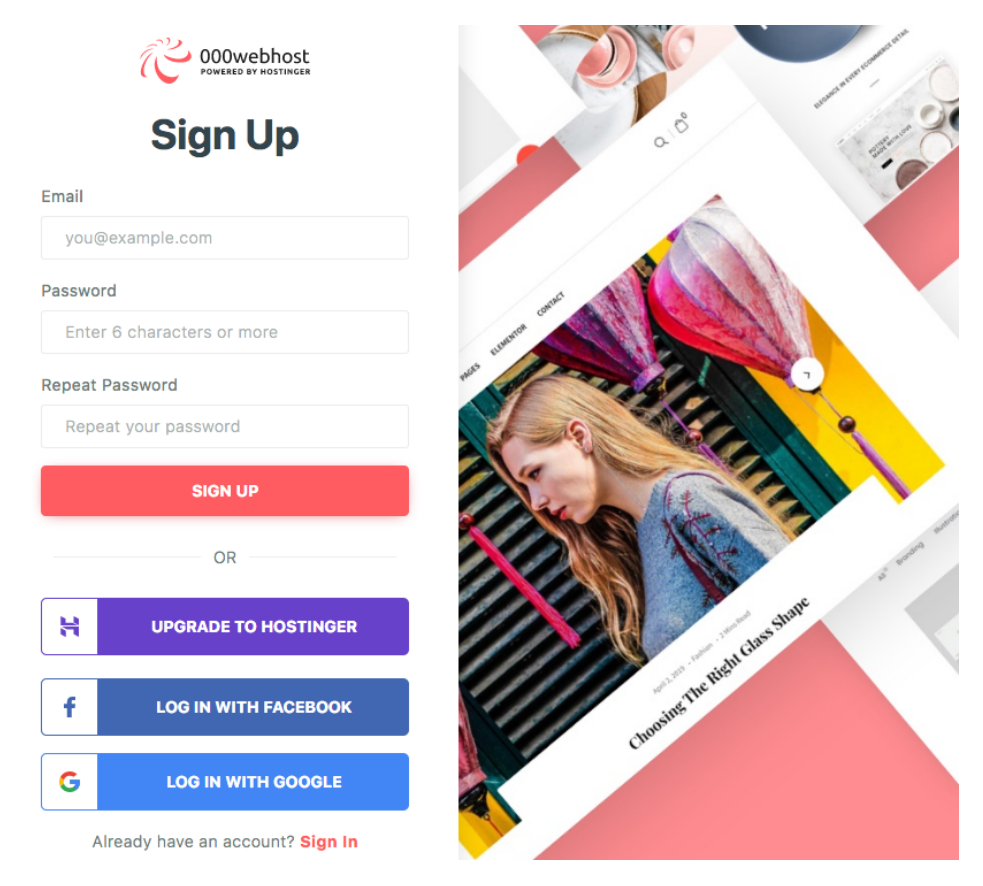

Στη συνέχεια το 000webhost θα μας στείλει email για να επιβεβαιώσουμε το λογαριασμό μας, και μετα μπορούμε να κάνουμε login ("Sign in") με τα στοιχεία (email, password) που δώσαμε. Την 1η φορά που θα κάνουμε login μπορεί να μας βγάλει μια σελίδα όπως η παρακάτω με την οποία μας καλωσορίζει, και πάταμε το "Let's create some magic" κουμπί:

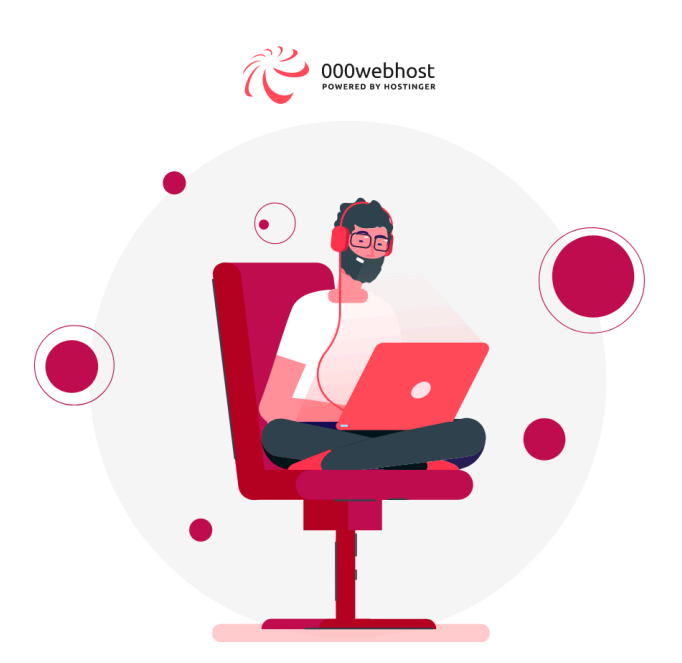

# Hey there, sgsfak1!

Welcome to 000Webhost hosting sandbox! Let's get you started. It will only take a few minutes.

LET'S CREATE SOME MAGIC

Στην επόμενη σελίδα από τις διαθέσιμες επιλογές, διαλέγουμε το "Other":

First things first

#### What would you like to do?

|                          | E                        | <b>a</b>             | <b>a</b>     |
|--------------------------|--------------------------|----------------------|--------------|
| Learn Web<br>Development | Build an Online<br>Store | Create Web<br>Design | Start a Blog |
| Select                   | Select                   | Select               | Select       |
|                          |                          |                      |              |
|                          |                          |                      |              |
|                          |                          |                      |              |
|                          | E                        |                      |              |

Και μετα επιλέγουμε το "Upload your site" :

Here is your tool box

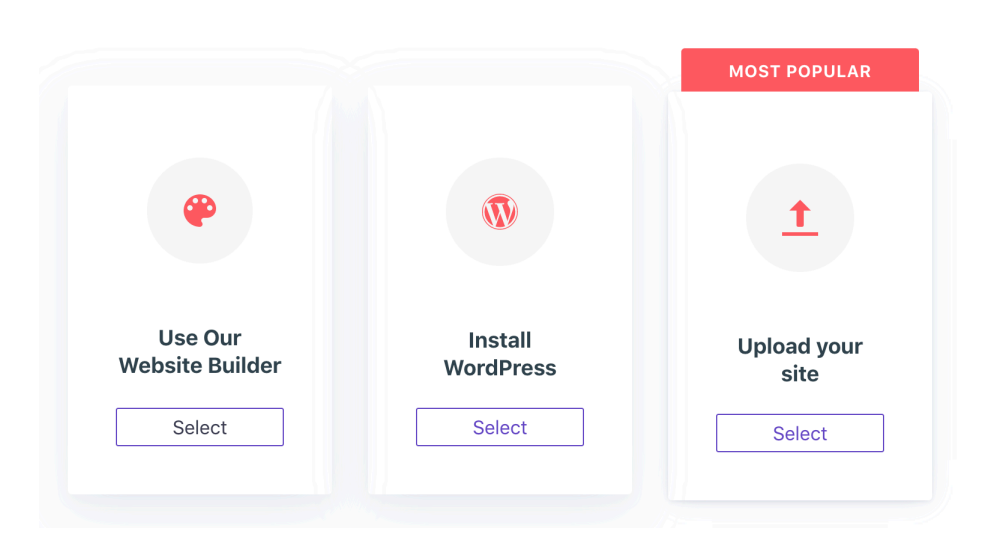

#### Choose your weapon of mass creation

Τελικά βρισκόμαστε στο κεντρικό site, και να επιλέξουμε το **My Sites** όπως φαίνεται στην εικόνα πιο κάτω:

| My Sites | Power Store Help                                                                    | COONCEPTION POWERED by HOSTINGER | Upgrade 🜲 sgsfak 🗸 |
|----------|-------------------------------------------------------------------------------------|----------------------------------|--------------------|
|          |                                                                                     |                                  |                    |
|          | <b>My Websites</b><br>Select a website to manage, or create a new one from scratch. |                                  | + Create New Site  |

Πατώντας το **Create New Site** εμφανίζεται ενα παράθυρο διαλόγου όπου δίνουμε ένα όνομα για το νέο μας website και εμφανίζεται και ο κωδικός πρόσβασης που δημιουργείται αυτόματα:

| tore H    | delp (COOWeb                           | host                         | Ipgrade     |
|-----------|----------------------------------------|------------------------------|-------------|
|           | New Website                            | e                            | 3           |
| Wel       | Website Name (optional)                |                              | reate New S |
| website t | Leave blank and we'll pick one for you | .000webhostapp.com           |             |
|           | Password                               |                              |             |
|           | 3TwJwwNBwheeSC&8CnM(                   |                              |             |
|           | Show password                          | GENERATE ANOTHER PASSWORD    | þ           |
|           |                                        |                              |             |
| At A to   |                                        | Create                       | CEED.       |
|           |                                        | Get Web Hosting for \$0.79/m |             |

#### Προσοχή:

- Ως όνομα website μπορούμε να δώσουμε ό,τι θέλουμε αλλά καλό είναι να είναι κατι αντιπροσωπευτικό και μοναδικό (π.χ. με βαση τον Αριθμό Μητρώου)
- Το full domain name για το website σας θα έχει το όνομα που δώσατε και την κατάληξη .000webhostapp.com που σημαίνει αν δώσετε ως όνομα το "stelios" το website σας θα είναι προσβάσιμο από το <u>http://s</u> <u>telios.000webhostapp.com/</u>
- Μπορείτε να αλλάξετε τον κωδικό και να δώσετε έναν δικό σας, αρκεί να τον θυμάστε!

## Διαχείριση αρχείων

Μετα τη δημιουργία του website, στη λίστα My websites πρέπει να φαίνεται (με status Running) το νέο web site όπως δείχνει η επόμενη εικόνα (με το βέλος):

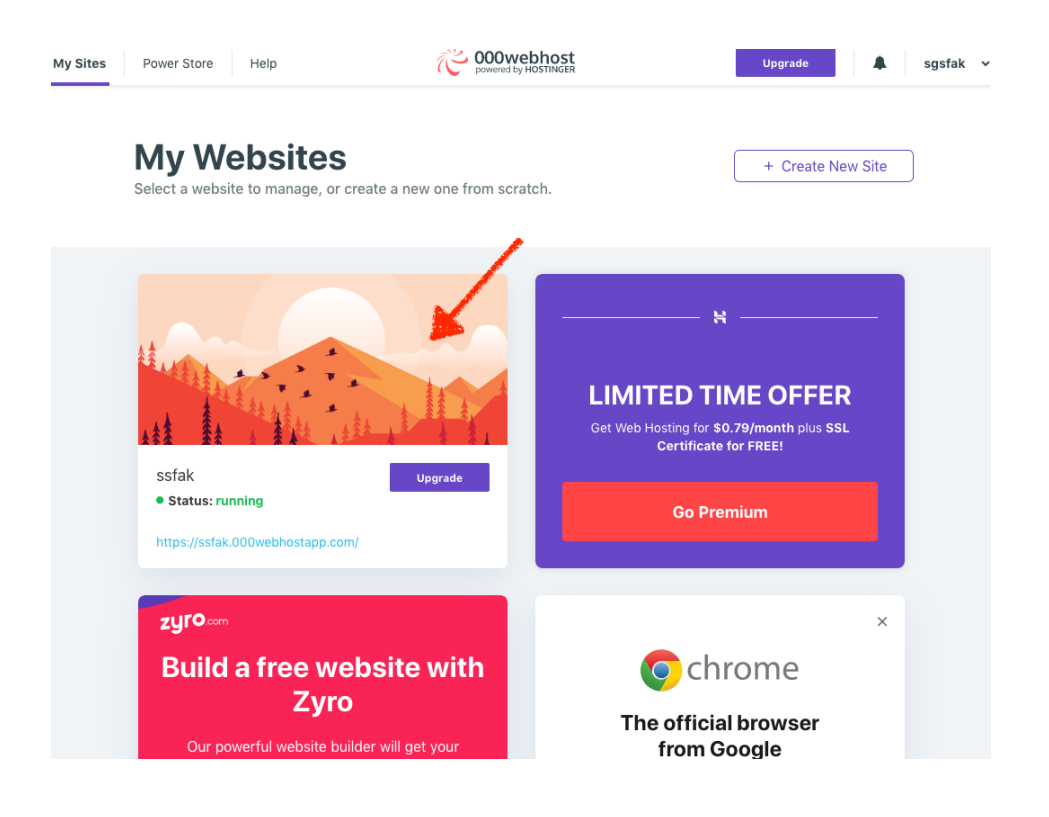

Πατώντας πάνω στο εικονίδιο του νεου site στο κουμπί "Manage website", ανοίγει ενα διαχειριστικό περιβάλλον (δείτε επόμενη εικόνα) και από εκεί διαλέγουμε τον File Manager ("Διαχειριστής Αρχείων"):

| My Sites Power Store Help                       | C powered by HOSTINGER                                   | Upgrade 🌲 sgsfak 🗸                                      |
|-------------------------------------------------|----------------------------------------------------------|---------------------------------------------------------|
| SSfak<br>Current site   Free<br>Build a Website | zyro<br>Build a free website<br>with Zyro                | WordPress                                               |
| F Tools > Website Settings >                    | Build a free website                                     | Create powerful & beautiful website using<br>WordPress. |
| 🗣 Community Help 🔸                              |                                                          | instan *                                                |
| Rŵ Earn Money<br>〈/〉 Learn to Code              | Elle Manager                                             |                                                         |
| Customer Support     Power Store                | Upload your own prebuilt website. For<br>Advanced users. |                                                         |
|                                                 | Opioad >                                                 |                                                         |

(εναλλακτικά μπορούμε να πάμε κατευθείαν στο File Manager στη διεύθυνση <u>https://files.000webhost.com</u>)

Στη συνέχεια ανοίγει ο Διαχειριστής αρχείων που φαίνεται στην επόμενη εικόνα και με τον οποίο μπορούμε να δημιουργήσουμε νέα αρχεία ή να ανεβάσουμε (upload) αρχεία από τον υπολογιστή μας στον server. Θα πρέπει να θυμόμαστε ότι όλα τα αρχεία μας θα είναι κάτω από τον public\_html κατάλογο (ή τον htdocs που έχουν κάποιοι άλλοι πάροχοι web hosting). Μόνο τα αρχεία που είναι μέσα σε αυτόν τον κατάλογο (ή σε κάποιον υποκατάλογο του) είναι προσβάσιμα από το web server!

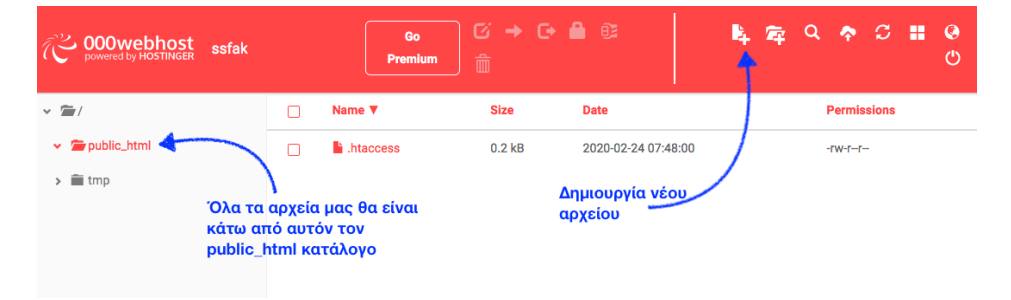

#### Δημιουργία HTML εγγράφου

Δημουργούμε ένα HTML αρχείο με περιεχόμενα όπως αυτά που φαίνονται παρακάτω, και το σώζουμε με το όνομα index.html κάτω από το

```
<html>
   <head>
       <title>My first web page</title>
   </head>
   <body>
      <h1>Hello World!</h1>
      This is my <em>first</em> web page.
      My study plan is the following:
       Learn <strong>HTML</strong>
          Learn <strong>PHP</strong>
          Learn <strong>Javascript</strong>
          Learn the basics of <em>web design</em>
using stylesheets (<strong>CSS</strong>)
      </body>
</html>
```

Στη συνέχεια μπορούμε να επισκεφτούμε το website που δημιουργήσαμε πηγαίνοντας στη διεύθυνση https://<όνομα>.000webhostapp.com όπου <όνομα> είναι το όνομα του web site μας που δώσαμε όταν το δημιουργήσαμε (και το οποίο φαίνεται όταν πάμε στο "My Websites"). Θα πρέπει να δούμε τη σελίδα όπως φαίνεται στην παρακάτω εικόνα:

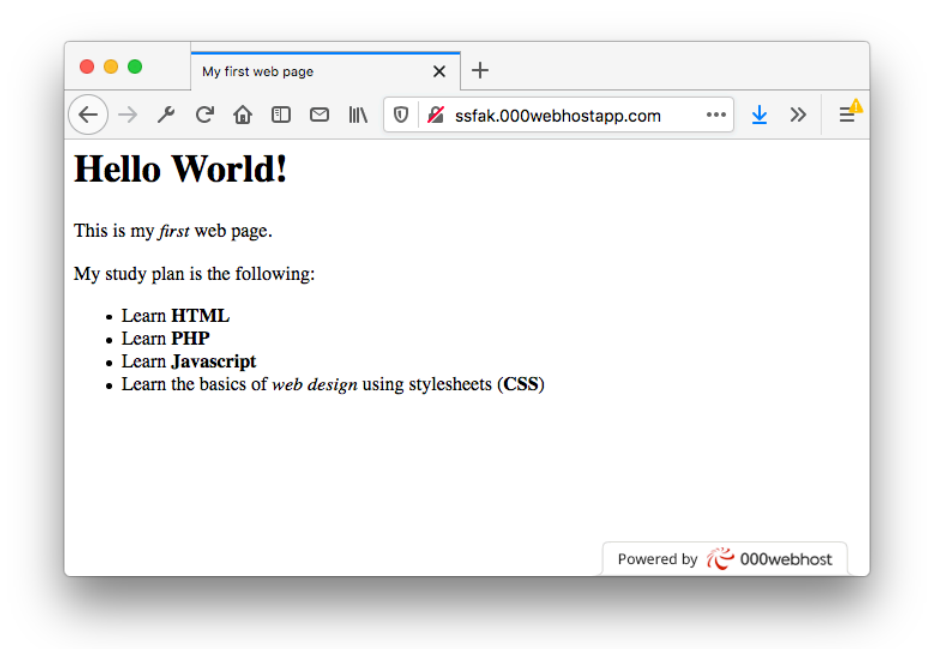

**Παρατήρηση**: Αν αντί για index.html δώσουμε ένα άλλο όνομα αρχείου, π.χ. test.html, τότε για να το προσπελάσουμε και να το δούμε από τον browser θα πρέπει να δώσουμε τη διεύθυνση

https://<όνομα>.000webhostapp.com/test.html δηλαδή θα πρέπει να αναφέρουμε και το όνομα του αρχείου. Αυτό δεν είναι απαραίτητο αν το αρχείο έχει το όνομα index.html γιατί το συγκεκριμένο όνομα συνήθως θεωρείται το "default" αρχείο από τους web servers όταν η διεύθυνση του ιστού (URL) δεν προσδιορίζει κάποιο αρχείο. Άλλα ονόματα αρχείων που συνήθως έχουν την ίδια λειτουργία είναι το index.htm, default.html, index.php κλπ. (*Mια διεύθυνση ιστού δεν προσδιορίζει κάποιο αρχείο αν* "δείχνει" σε έναν κατάλογο, π.χ. <u>http://tpd2019.000webhostapp.com/dir1/dir</u> 2/ Σε αυτό το παράδειγμα, ο web server θα πρέπει να ελέγξει στον κατάλογο dir2 που βρίσκεται μέσα στον dir1 αν υπάρχει ένα αρχείο index.html (ή αντίστοιχο όπως είπαμε παραπάνω) και αυτό να στείλει πίσω στον client.)